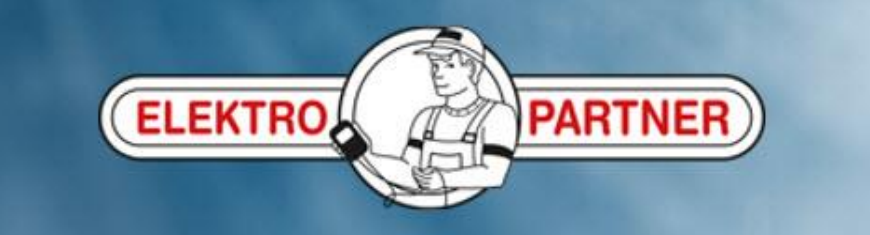

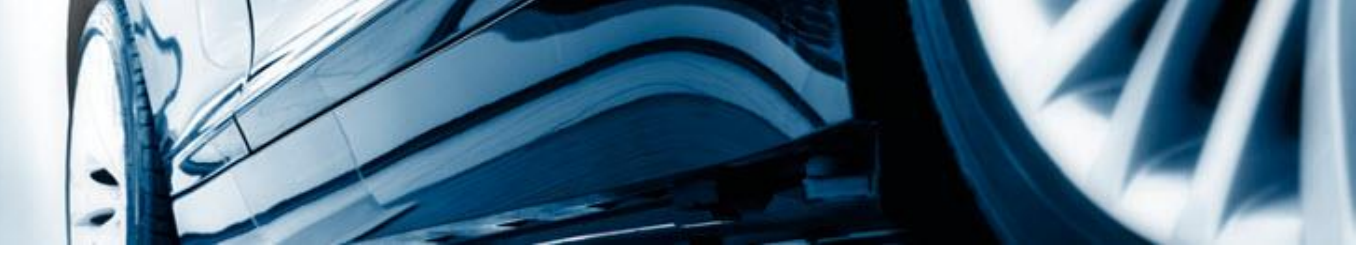

## AutoFrontal online

Installasjon på IPhone

(oppretting av genveisikon)

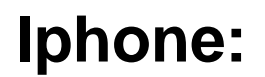

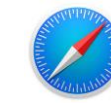

## Logg inn på: https://autofrontal.com

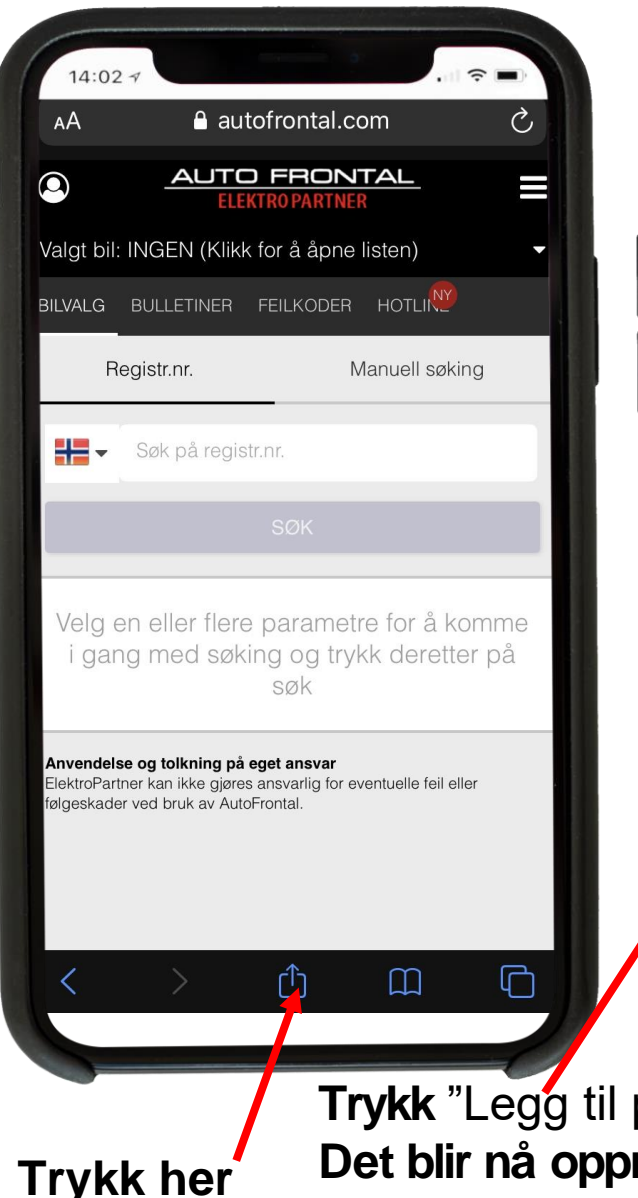

| 14:02 7                               |                       |
|---------------------------------------|-----------------------|
| Autofrontal<br>autofrontal.com Valg > | ×                     |
| AirDrop Meldinger E-post              | Facebook              |
| Kopier                                | ß                     |
| Legg til i leselisten                 | 00                    |
| Legg til bokmerke                     | Ш                     |
| Legg til i favoritter                 | $\overleftrightarrow$ |
| Finn på siden                         | Q                     |
| Legg til på Hjem-skjermen             | ÷                     |
| Merking                               | $\bigotimes$          |
| Skriv ut                              | þ                     |
| Dealling have difference              |                       |

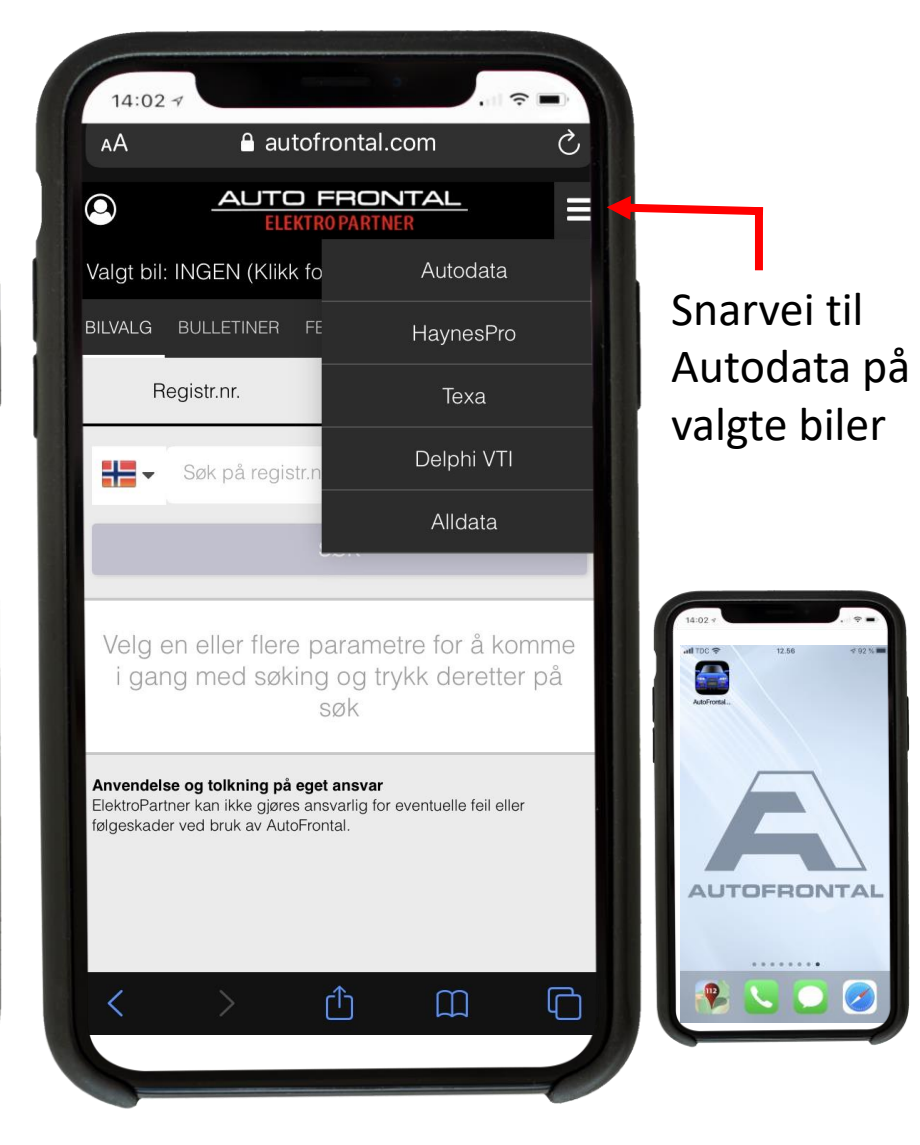

Trykk "Legg til på Hjem-skjermen".

Trykk her

Det blir nå opprettet en snarvei til AutoFrontal på hjemskjermen.

Bemerk: Første gang skal man bruke passord (det samme som man alltid har brukt).